1. You will receive 2 emails from <u>admin@nfhslearn.com</u> with the subject "You Have Been Sent [course title] via NFHSLearn.com". You will need to click "Accept Course" in both emails.

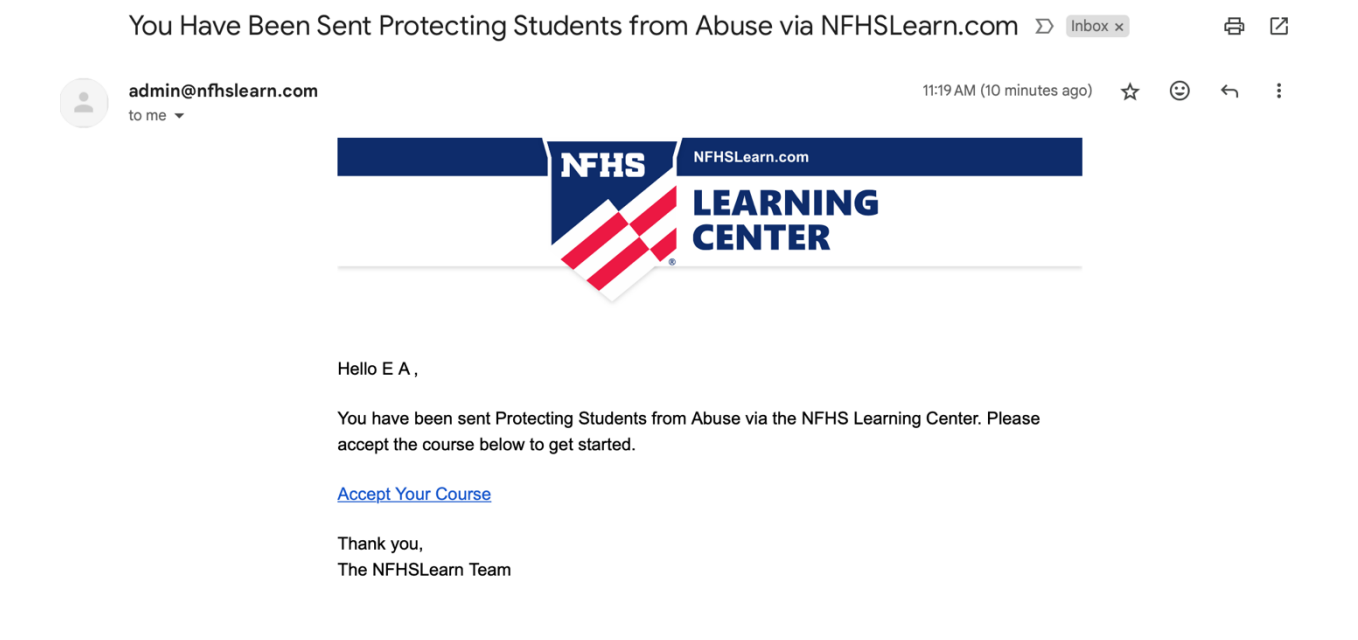

2. In the first email that you click "Accept Course", you will be asked to either register, or sign in if you already have an NFHS account. When it asks for "School/Organization Name" you can put Music for All. When it asks for "Sport" you can leave that section blank.

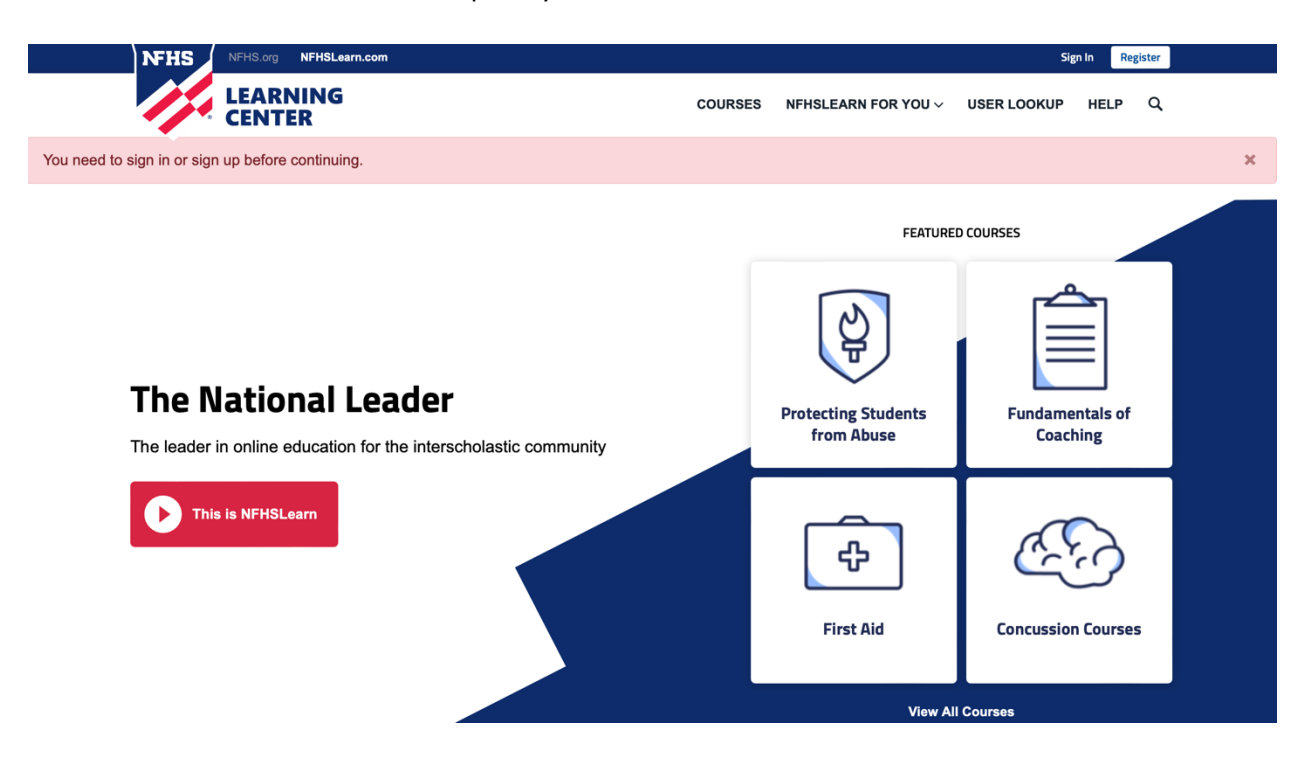

3. Follow the steps to create your account. On the "Additional Information" page, you can select "Coach".

| $\leftrightarrow$ $\rightarrow$ $C$ $\triangleq$ nfhslearn.com/profiles/6501806/edit |                                                                                                    |                 |                                                      |                               |             | оч ሰ | ☆ 윩 | 🔲 🔳 Update 🗄 |
|--------------------------------------------------------------------------------------|----------------------------------------------------------------------------------------------------|-----------------|------------------------------------------------------|-------------------------------|-------------|------|-----|--------------|
| CENTED                                                                               |                                                                                                    | DASHBOARD       | COURSES                                              | NFHSLEARN FOR YOU $\sim$      | USER LOOKUP | HELP | Q   |              |
| CENTER                                                                               |                                                                                                    |                 |                                                      |                               |             |      |     |              |
|                                                                                      |                                                                                                    |                 |                                                      |                               |             |      |     |              |
|                                                                                      |                                                                                                    |                 |                                                      |                               |             |      |     |              |
| Additional Information                                                               |                                                                                                    |                 |                                                      |                               |             |      |     |              |
|                                                                                      | In order to betier serve you and personalize your experience, we need information<br>about you and your upcoming course taking activity |                 |                                                      |                               |             |      |     |              |
|                                                                                      | What name should appear on all completion certificates for this account?                                                                |                 |                                                      | Completion Certificate        |             |      |     |              |
|                                                                                      | Name on Printed                                                                                                    | Certificate     | Name on Printed Certificate<br>Instances/by compiled |                               |             |      |     |              |
|                                                                                      | Please enter a certificate name.<br>Understand that I cannot change this to<br>another person's name once a course has<br>been taken.   |                 |                                                      | tar haaft aar bilin to Caatan |             |      |     |              |
|                                                                                      | What is your primary position?                                                                                                    |                 |                                                      |                               |             |      |     |              |
|                                                                                      | Parent                                                                                                    | Official        |                                                      |                               |             |      |     |              |
|                                                                                      | Coach                                                                                                    | Performing Arts |                                                      |                               |             |      |     |              |
|                                                                                      | Administrator                                                                                                    | Other           |                                                      |                               |             |      |     |              |
|                                                                                      | Student                                                                                                    |                 |                                                      |                               |             |      |     |              |
|                                                                                      | Will you be taking courses in Indiana?                                                                                                  |                 |                                                      |                               |             |      |     |              |
|                                                                                      | Yes                                                                                                    |                 |                                                      |                               |             |      |     |              |
|                                                                                      |                                                                                                    |                 |                                                      |                               |             |      |     |              |
|                                                                                      |                                                                                                    | Finish          |                                                      |                               |             |      |     |              |
|                                                                                      |                                                                                                    |                 |                                                      |                               |             |      |     |              |
|                                                                                      |                                                                                                    |                 |                                                      |                               |             |      |     |              |

4. You will then select the "My Courses" drop down on the left side, and click "Courses". You should only see one course listed.

| Dashboard             | My Courses       |                          |
|-----------------------|------------------|--------------------------|
| 🗐 My Courses 🧄 🔨      | Implicit Bias    |                          |
| $Courses \rightarrow$ | Elective Courses | Begin Course             |
| Distribution          | 0% Completed     | Active until: 01/02/2025 |
| Redeem a License      |                  |                          |
| My Staff              |                  |                          |
| ↔ My Certificates     |                  |                          |
| ⊟ My Credentials      |                  |                          |
| <b>A -</b> · · ·      |                  |                          |

5. You will need to go back into your email and select "Accept Course" in the second email you received as described in step 1.

6. You will be taken back to the dashboard page, and both courses should now show up in the "My Courses" drop down on the "Courses" page.

| B Dashboard           | My Courses                    |                        |
|-----------------------|-------------------------------|------------------------|
| 🗐 My Courses 🔨 🔨      | Implicit Bias                 |                        |
| $Courses \rightarrow$ | Elective Courses              | Begin Course           |
| Distribution          | 0% Completed Ac               | tive until: 01/02/2025 |
| Redeem a License      |                               |                        |
| My Staff              | Protecting Students from Abus | e                      |
| My Certificates       | Elective Courses              | Begin Course           |
| μ ´                   | 0% Completed Ac               | tive until: 04/02/2024 |
| ∃ My Credentials      |                               |                        |

7. Select "Begin Course" to complete.